## Chapitre 1

1

ESS - online

### The European Social Survey

Introduction

L'ESS mesure les attitudes, opinions et types de comportements de différentes populations à travers l'Europe.

Le questionnaire est constitué d'un module central, qui est conservé à chaque vague, et de "modules rotatifs", dédiés à des sujets spécifiques, plus une section supplémentaire consacrée à l'échelle des valeurs humaines et à des test méthodologiques.

- Depuis 2001, l'Enquête Sociale Européenne révèle donc les évolutions et les changements de comportements et d'opinions dans le climat social, politique et moral de l'Europe.
  - I<sup>ère</sup> vague :The ESSI-2002
  - 2<sup>ème</sup> vague : The ESS2-2004
  - 3<sup>ème</sup> vague : The ESS3-2006
  - 4<sup>ème</sup> vague :The ESS4-2008
  - 5<sup>ème</sup> vague :The ES55-2010
  - 6<sup>ème</sup> vague :The ESS6-2012
- Les données récoltées montrent des contrastes et des similarités étonnantes entre plus de 30 pays Européens :
  - Belgique, Bulgarie, Chypre, Danemark, Allemagne, Estonie, Finlande, France, Hongrie, Irlande, Lettonie, Pays-Bas, Norvège, Ukraine, Autriche, Pologne, Portugal, Roumanie, Russie, Slovaquie, Slovénie, Espagne, Royaume-Uni, Suède, Suisse …

### Les questions centrales couvrent:

- I'usage des médias
- la politique
- Ia confiance dans les institutions
- l'immigration
- le sentiment d'insécurité
- la santé
- Ia religion
- le bien-être
- Ies valeurs humaines
- la démographie

### Les modules rotatifs couvrent:

- immigration, citoyenneté et démocratie (round I, 2002)
- éthique économique, travail, famille et bien-être, santé et soins (round2, 2004)
- étapes de vie, bien-être personnel et social (round3, 2006)
- attitude envers les personnes âgées et attitudes face à la sécurité sociale (round4, 2008)
- confiance dans la police et la justice, relations famille-travail (round5, 2010)
- compréhension et évaluation de la démocratie et bien-être personnel et social (round6, 2012)
- attitude envers l'immigration et inégalités face à la santé (round 7, 2014)

### • Les objectifs principaux de l'ESS sont:

- de documenter les constantes et les changements dans la structure sociale, les conditions de vie et les attitudes en Europe, et interpréter l'évolution sociale, politique et morale de l'Europe,
- d'atteindre et de diffuser les plus hauts standards de rigueur dans la recherche internationale en sciences sociales, notamment quant à la conception et au pré-test de questionnaires, à l'échantillonnage, à la collecte de données, à la réduction des biais d'enquête et à la fiabilité des questions,
- de présenter des indicateurs robustes d'évolution nationale, basés sur les perceptions et opinions des citoyens quant aux aspects-clé de leur pays,
- d'entreprendre et animer la formation de chercheurs en sciences sociales à la mesure quantitative comparative et à son analyse,
- d'améliorer la visibilité et la diffusion des données sur le changement social dans le monde académique, politique et dans le grand public.

### Méthodes

- Le mode de passation du questionnaire ESS en Belgique est CAPI (passation face-à-face assistée par ordinateur).
- Deux versions, français et néerlandais, sont utilisées sur le terrain. Le questionnaire est basé sur une version source rédigée au niveau international en anglais, mais des informations spécifiques belges, p.ex. quant aux listes de partis politiques, religions, niveaux scolaires, statuts conjugaux ont été inclues ou adaptées pour refléter fidèlement le contexte national.
- Les échantillons de l'ESS sont représentatifs de toutes les personnes de 15 ans et plus (sans limite supérieure) résidant dans des ménages privés en Belgique, indépendamment de leur nationalité ou langue.
- Les individus sont sélectionnés selon des procédures strictement aléatoires à chaque étape, et une taille d'échantillon net de 1800 répondants est atteinte.
- La conception de l'échantillonnage en Belgique est basées sur un tirage aléatoire de clusters, excluant seulement les communes germanophones (pas de questionnaire en Allemand pour la Belgique). Le tirage est effectué sur le Registre National et est constitué de noms et adresses individuels.

- « Cette rigoureuse enquête comparative est utilisée pour informer le monde académique et politique en permettant aux étudiants, aux politiques et aux scientifiques de mesurer et d'interpréter les évolutions dans les opinions et les valeurs au cours du temps. »
  - Équipe belge : l'Université de Liège et la Katholieke Universiteit Leuven.
- Qui finance cette recherche ?
  - L'European Social Survey est un projet européen financé par la Commission Européenne avec l'aide de l'European Science Foundation.
  - La recherche dans chaque pays reçoit le soutien du Fonds National de la Recherche Scientifique :
    - Fonds voor Wetenschappelijk Onderzoek (FWO) ;
    - Fonds National de la Recherche Scientifique (FNRS).

- Objectifs de l'E.S.S. en Belgique ?
  - Connaître les attitudes et opinions des Belges et les comparer à celles des autres pays européens.
  - > Observer les évolutions dans les attitudes et opinions des Belges.
- En Belgique, les activités suivantes sont menées sur base des données ESS:
  - Formation des étudiants et chercheurs aux méthodes d'analyse quantitative
  - Publication d'articles comparatifs sur la confiance, le capital social, la xénophobie,...
- Plus d'informations ...
  - http://www.europeansocialsurvey.org/

## The European Social Survey

Le questionnaire

## Le questionnaire en français

- http://www.europeansocialsurvey.org/docs/round6/fieldw ork/belgium/french/ESS6\_main\_and\_supplementary\_ques tionnaire\_BE\_fre.pdf
- Une première lecture ...

### The European Social Survey

Statistiques descriptives en ligne

### Accès au module d'analyse en ligne

### http://www.europeansocialsurvey.org/

- Data and Documentation
- Online Analysis [Attention : tous les utilisateurs doivent se créer un log in et un mot de passe !]

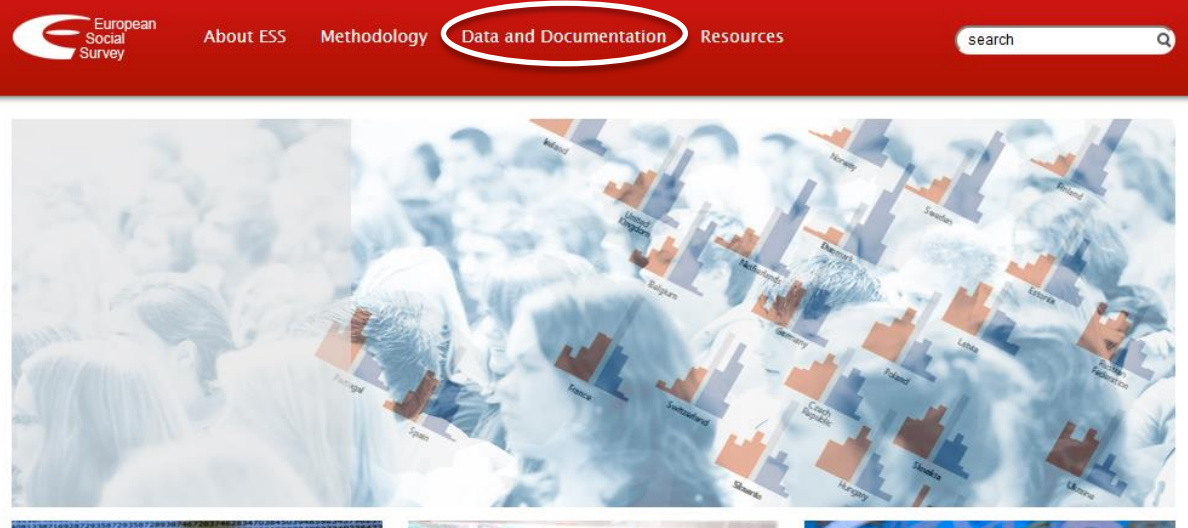

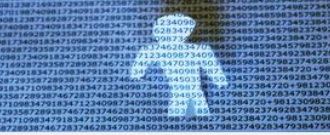

#### **Methodological Research**

The European Social Survey runs a programme of research to support and enhance the methodology that underpins the high standards it pursues in every aspect of survey design, data collection and archiving.

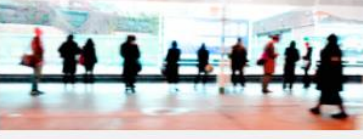

#### **Data and Documentation**

Data and documentation can be accessed by round (year), by theme or by country. Data are available for download and online analysis.

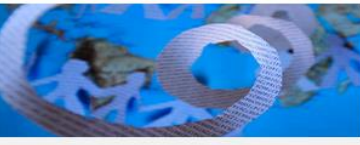

#### **ESS Resources**

The ESS provides a series of outreach resources designed to increase the use of its data, including ESS Bibliography, Findings, Training Courses, Competence Centres and eLearning resources.

## Accès direct au module « Nesstar »

http://nesstar.ess.nsd.uib.no/webview/

|  | European Social Survey Data<br>This website contains data from the European Social Survey.<br>You can browse through the data and carry out statistical<br>analysis starting with the browse list on the left.<br>GETTING STARTED |
|--|----------------------------------------------------------------------------------------------------|
|--|----------------------------------------------------------------------------------------------------|

### Le module « Nesstar » pour l'analyse en ligne

| European<br>Social<br>Survey ESS DATA                                                                                                    | <u>Frame de gauche</u>                                                                                                    |
|----------------------------------------------------------------------------------------------------|----------------------------------------------------------------------------------------------------|
| F A                                                                                                    |                                                                                                    |
| <ul> <li>ESS</li> <li>ESS1-2002 ed. 6.3</li> <li>ESS2-2004, ed.3.3</li> <li>ESS3-2006, ed.3.4</li> <li>ESS4-2008, ed.4.1</li> <li>ESS5-2010, ed.3.0</li> <li>ESS5-2012, ed.1.2</li> <li>Metadata</li> <li>Study Description <ul> <li>Bibliographic Citation</li> <li>Study Scope</li> <li>Methodology And Processing</li> <li>Data Access</li> </ul> </li> <li>Variable Description <ul> <li>Country</li> <li>Country</li> <li>Country</li> <li>Country</li> <li>Country</li> <li>Media and social trust</li> </ul> </li> <li>Politics <ul> <li>Subjective well-being, social exclusion, religion, national and ethnic identity</li> <li>Personal and social well-being</li> <li>Understanding of democracy</li> <li>Gender, Year of birth and Household grid</li> <li>Socio-demographics</li> <li>Human values</li> <li>Administrative variables</li> </ul> </li> </ul> | <ul> <li>Les différentes vagues</li> <li>La description de l'enquête</li> <li>Les variables disponibles pour l'analyse</li> </ul> |

### Le module « Nesstar » pour l'analyse en ligne

### Frame centrale

| DESCRIPT                 | TION TABULATION       | ANALYSIS       | 8 🔍 🛰 🖿 📰                 |
|--------------------------|-----------------------|----------------|---------------------------|
| Datase                   | et: ESS6-2012, ed     | 1.1.2          |                           |
| Varia                    | ble polintr: Ho       | ow intere      | ested in politics         |
| <b>LITERA</b><br>B1. How | L QUESTION            | say you are ii | in politics ? are you?    |
| POSTQU<br>READ O         | UESTION TEXT          |                |                           |
| Values                   | Categories            |                | Les modalités de réponses |
| 1                        | Very interested       |                |                           |
| 2                        | Ouite interested      |                |                           |
| 3                        | Hardly interested     |                |                           |
| 4                        | Not at all interested |                |                           |
| 7                        | Refusal               |                |                           |
| 8                        | Don't know            |                |                           |
| 9                        | No answer             |                |                           |
| SUMMA                    | RY STATISTICS         |                |                           |
| Valid ca                 | ises 44069            | )              |                           |
| Missing                  | cases 174             | ŀ              |                           |
| This var                 | riable is numeric     |                |                           |

#### NOTES

INTRODUCTION TO QUESTIONS B1-40: Now we want to ask a few questions about politics and government

### Le module « Nesstar » pour l'analyse en ligne

### Trois actions possibles dans la Frame centrale

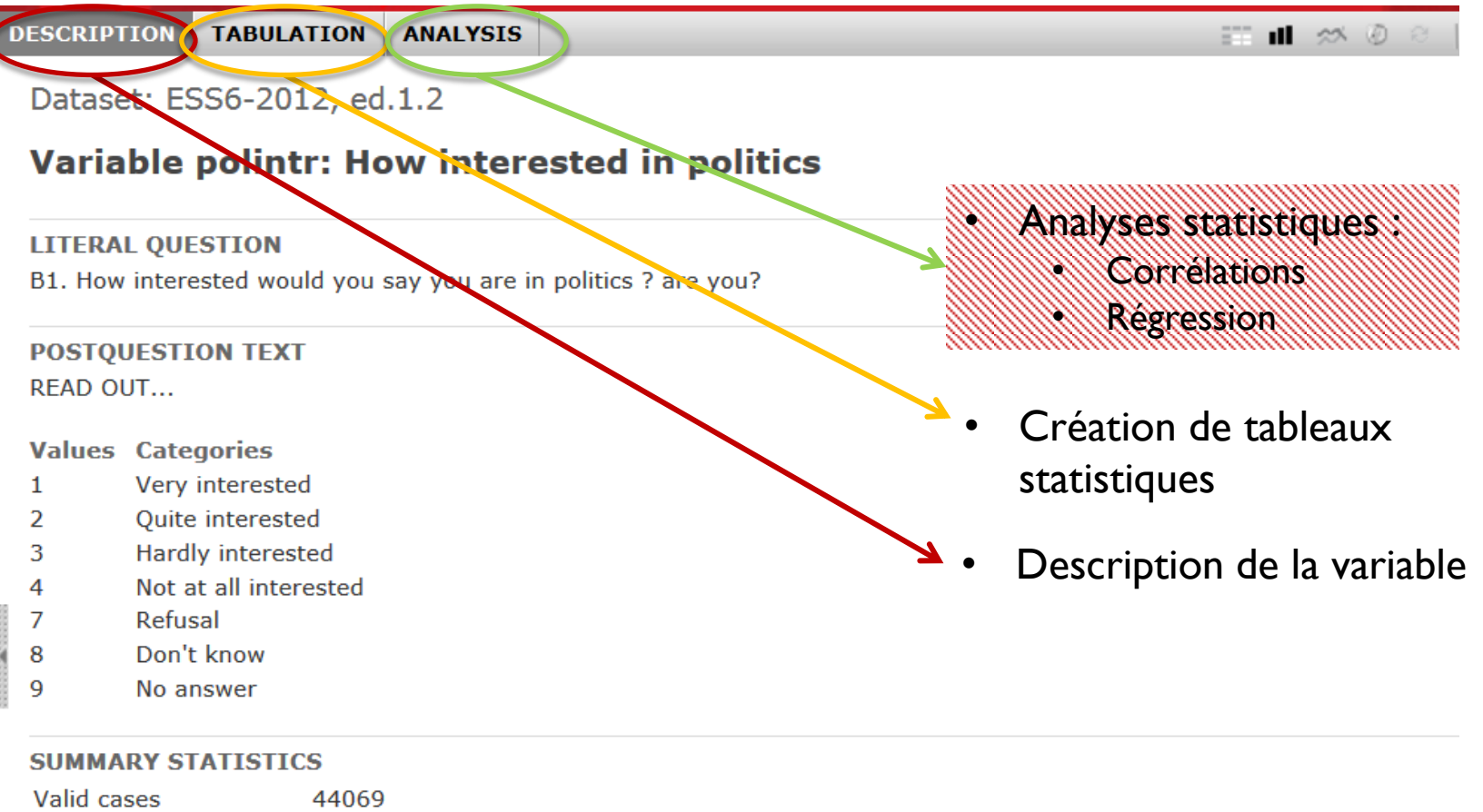

Missing cases 174 This variable is numeric

#### NOTES

INTRODUCTION TO QUESTIONS B1-40: Now we want to ask a few questions about politics and government

Le module « Nesstar » : création de tableaux

- Cliquer sur l'onglet « tabulation »
- Dans la frame gauche, choisir la variable d'intérêt
- Cliquer sur la variable choisie puis cliquer sur « add to row »
- Résultat :

| DESCRIPTION   | TABULATION          | ANALYSIS  |  |
|---------------|---------------------|-----------|--|
| Dataset: ES   | SS6-2012, ed        | .1.2      |  |
| How intereste | ed in politics: Cat | egories 🗸 |  |

|                            | Code | Frequency           | % of all | % of valid |
|----------------------------|------|---------------------|----------|------------|
| How interested in politics |      |                     |          |            |
| Very interested            | 1    | 4,733               | 10.7     | 10.7       |
| Quite interested           | 2    | 15,889              | 35.9     | 36.1       |
| Hardly interested          | 3    | 14,941              | 33.8     | 33.9       |
| Not at all interested      | 4    | <mark>8,</mark> 506 | 19.2     | 19.3       |
| Refusal                    | 7    | 12                  | 0.0      | -          |
| Don't know                 | 8    | 120                 | 0.3      | -          |
| No answer                  | 9    | 42                  | 0.1      | -          |
| Total                      |      | 44,243              | 100.0    | 100.0      |

### Le module « Nesstar » : création de tableaux

- Problème : ce tableau présente les résultats pour toute l'Europe...
- Deux solutions :
  - Ajouter la variable pays en colonne pour faire des comparaisons entre pays
  - Ajouter un filtre pour n'afficher les résultats que du pays sélectionné

### Le module « Nesstar » : création de tableaux

- Pour ajouter la variable pays en colonne pour faire des comparaisons entre pays :
  - Cliquer sur la variable pays puis sur « add to column »
  - Les trois menus déroulants permettent un grand nombre d'ajustements

Dataset: ESS6-2012, ed.1.2

How interested in politics: Categories

Country: Categories

Type: Column percentage

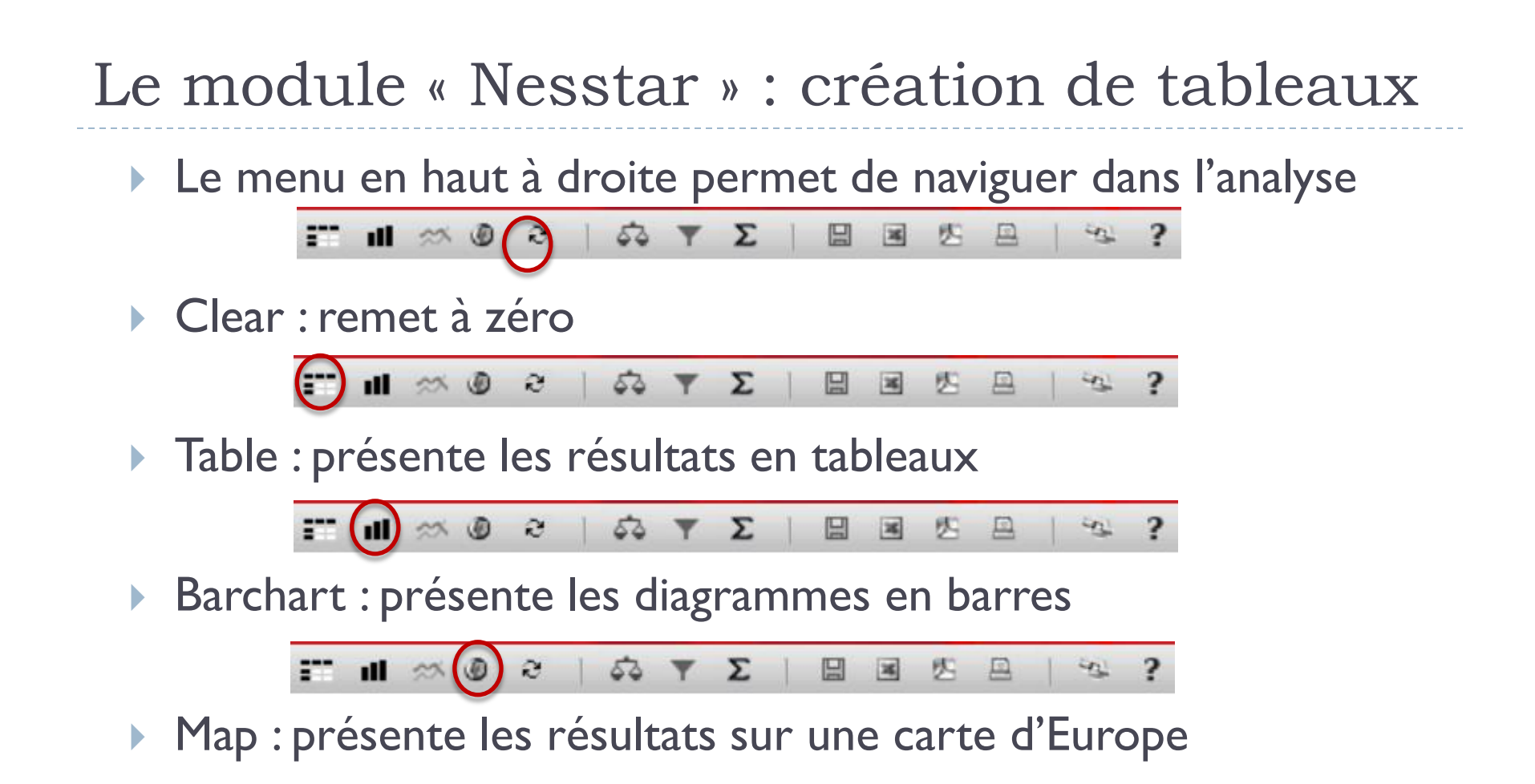

### Exemple de résultat sur une carte :

Dataset: ESS6-2012, ed.1.2

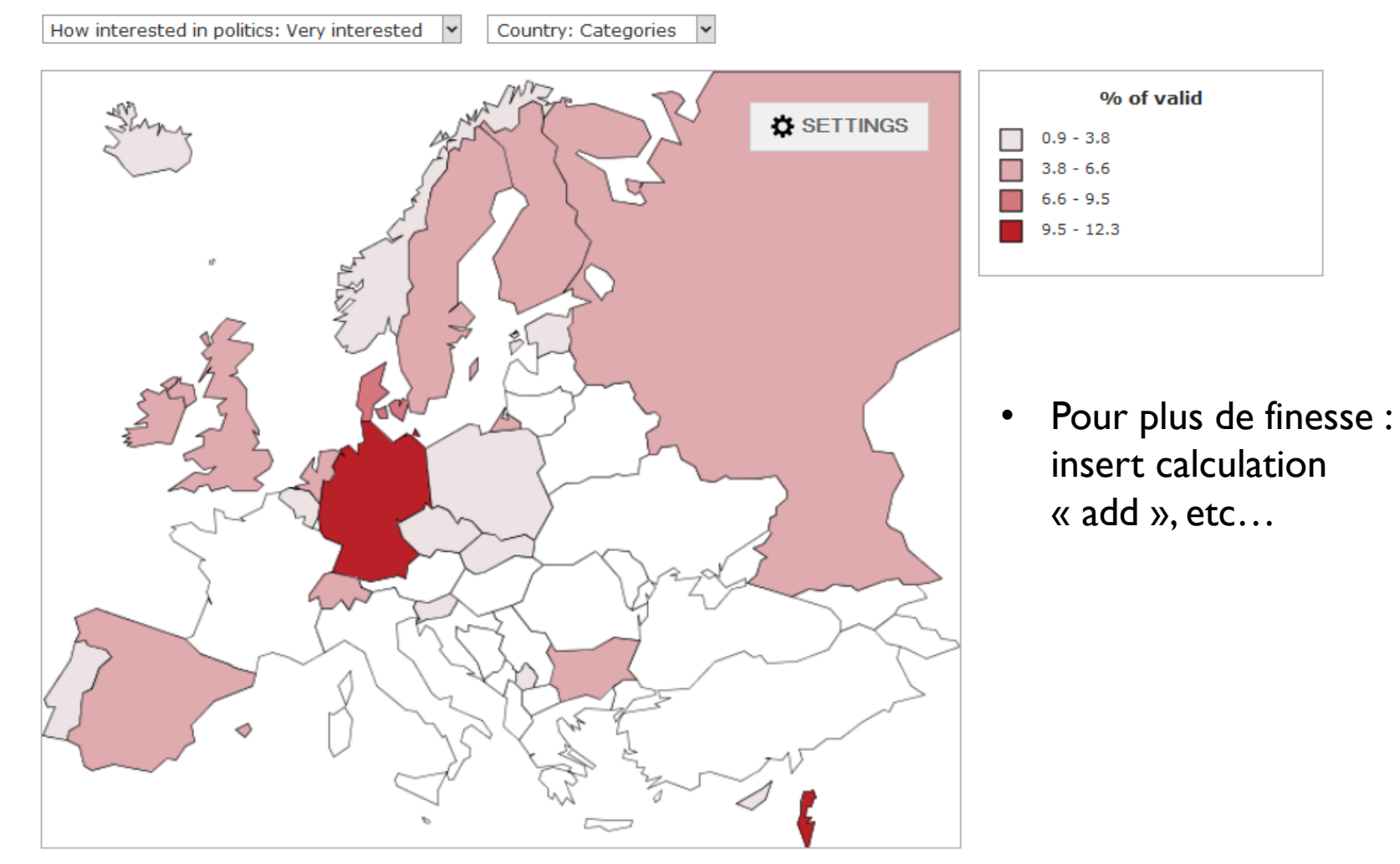

Use your mouse to draw a rectangle to zoom in. Hover the mouse pointer over geographical units for more information. Click in geographical unit to drill down.

\_\_\_\_\_

### Exemple de résultat sur un diagramme:

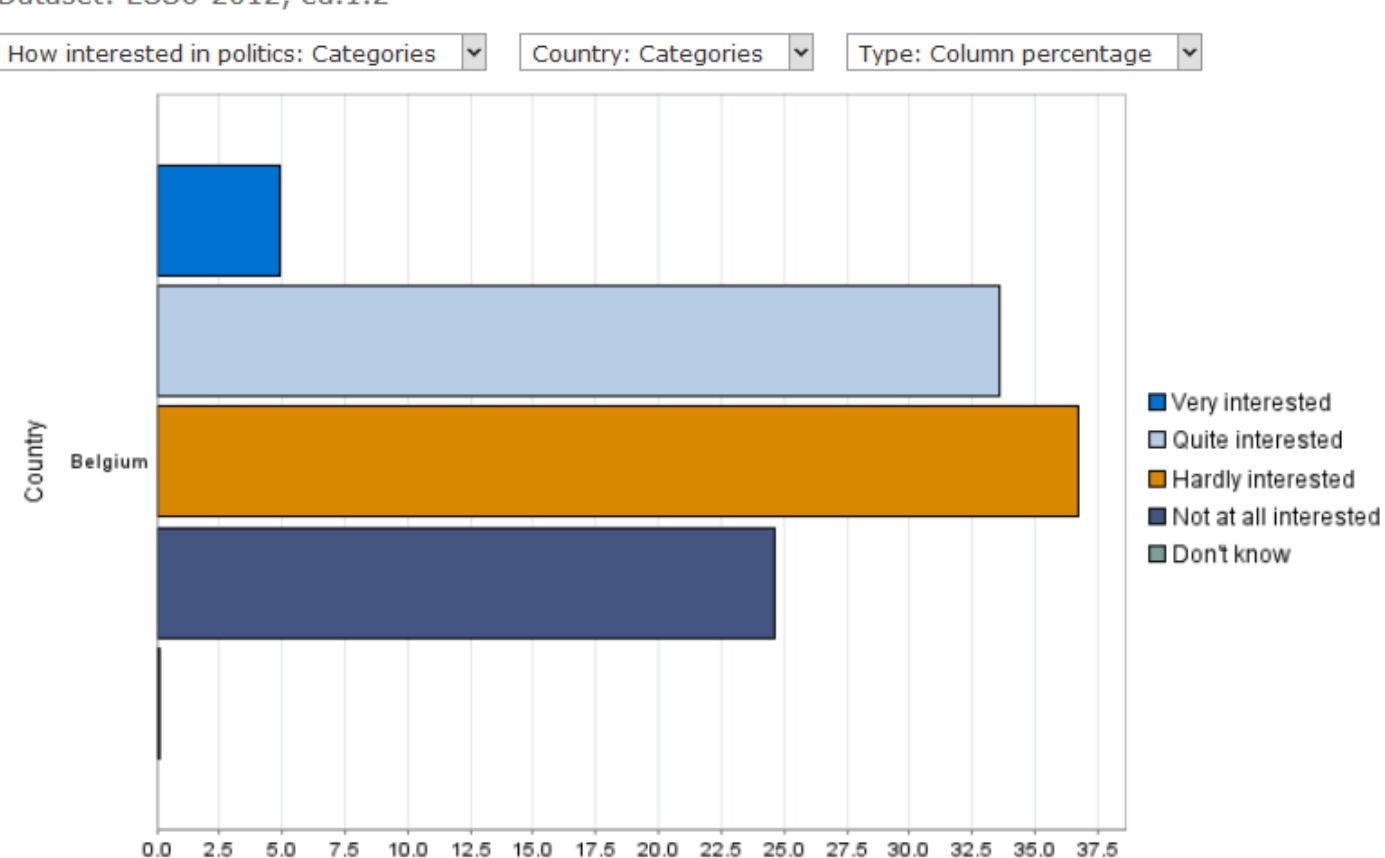

Dataset: ESS6-2012, ed.1.2

#### **T** Filter is on

D

Le module « Nesstar » : création de filtres

 Ajouter un filtre pour n'afficher les résultats que du pays sélectionné

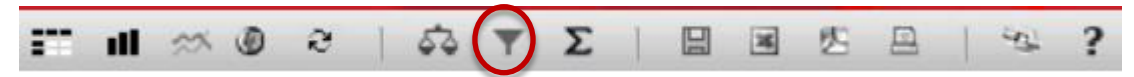

Subset : permet de sélectionner/filtrer des données

DESCRIPTION TABULATION ANALYSIS

Dataset: ESS6-2012, ed.1.2

#### Subset

| Variable  | Value | Categories |    |
|-----------|-------|------------|----|
|           | •     | ADD        |    |
|           |       |            |    |
|           |       |            |    |
|           |       |            |    |
|           |       |            |    |
|           |       |            |    |
| MORE LESS | CLEAR |            | OK |

Choose a variable from the variables in the browse list and select a category from the 'Categories' box. Click 'Add' to move the selected category into the 'Value' box. Click 'More' to add further variables, and 'OK' once your selection is complete.

### Le module « Nesstar » : création de filtres

- Ajouter un filtre pour n'afficher les résultats que du pays sélectionné :
  - Cliquer sur « subset »

Subset

- Dans la frame de gauche sélectionner la variable de filtre, cliquer et choisir « add to subset »
- Dans le tableau « subset » choisir la catégorie
- Répéter l'opération (grâce au bouton « more » autant de fois que nécessaire. Dataset: ESS6-2012, ed.1.2

| Variable     | Value  | Ca    | ategories | _  |
|--------------|--------|-------|-----------|----|
| Country      | = "BE" | ADD 1 | Male      |    |
|              |        | 2     | Female    |    |
| and 💌 Gender | = 💌 2  | ADD   |           |    |
|              |        |       |           |    |
|              |        |       |           |    |
|              |        |       |           |    |
|              |        |       |           |    |
| -            |        |       |           |    |
| MORE LESS    | CLEAR  |       |           | ок |

### Le module « Nesstar » : création de filtres

- Subset/filtre
  - 6 opérateurs relationnels :
    - □ <
    - □ >
    - □ <=
    - □ >=
    - □ =
    - □ <>
  - > 2 opérateurs logiques :

Attention le « AND » logique a une signification particulière !

# Le module « Nesstar » : un exemple de subset

Subset : uniquement les répondantes belges

| How interested in politic  | s: Catego | ries 🗸 | Country: Categories | * | Type: |
|----------------------------|-----------|--------|---------------------|---|-------|
|                            |           |        |                     |   |       |
| Country                    | Belgium   | Total  |                     |   |       |
| How interested in politics |           |        |                     |   |       |
| Very interested            | 47        | 47     |                     |   |       |
| Quite interested           | 322       | 322    |                     |   |       |
| Hardly interested          | 352       | 352    |                     |   |       |
| Not at all interested      | 236       | 236    |                     |   |       |
| Don't know                 | 1         | 1      |                     |   |       |
| N=                         | 958       | 958    |                     |   |       |

• Toutes les opérations présentées sont maintenant réalisables pour une sous population choisie uniquement.

### The European Social Survey

L'exportation

## L'exportation de tableaux

Il est possible d'exporter un tableau, toujours à l'aide du menu en haut à droite ...

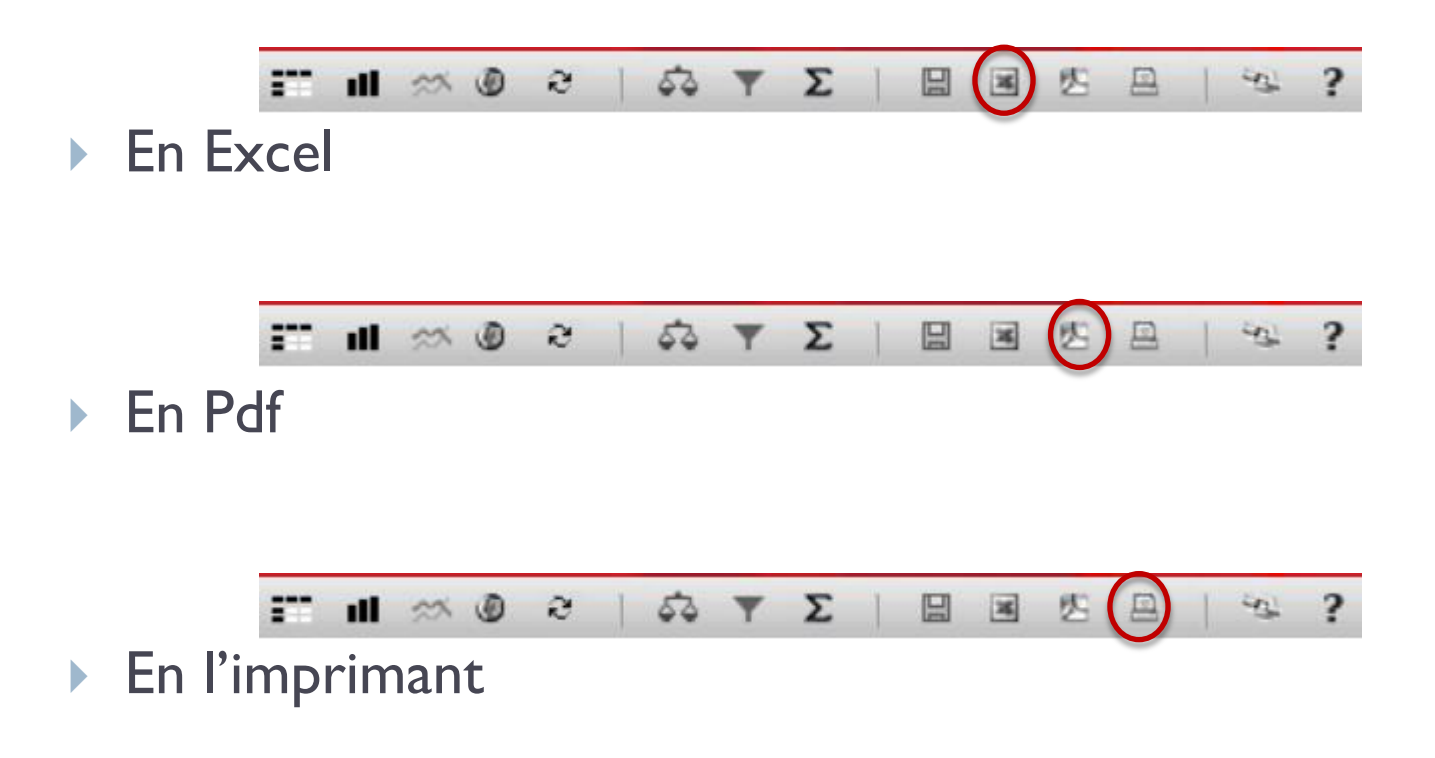

## L'exportation de graphique

Il est possible également possible d'exporter un graphique ...

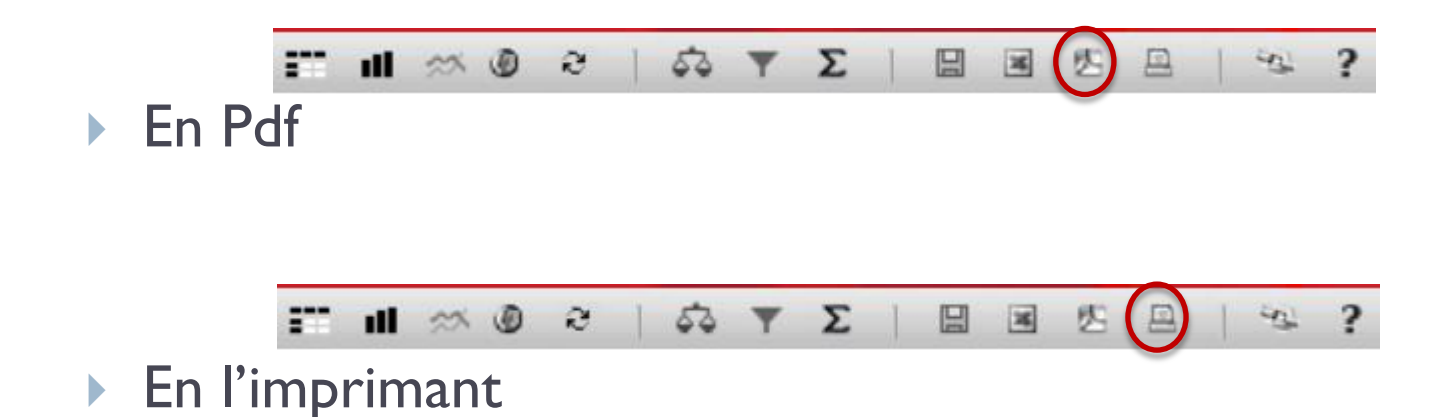

### The European Social Survey

Le téléchargement de fichiers de données

Il est possible de télécharger les bases de données en de multiples formats ... toujours à l'aide du menu en haut à droite ...

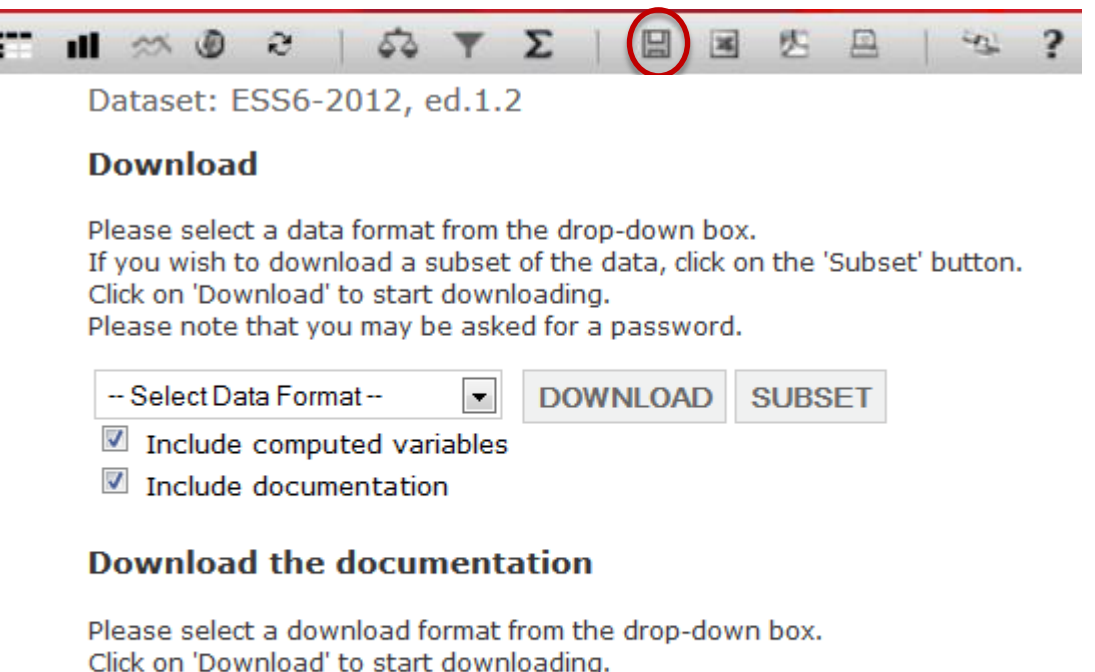

| In pdf format 💌       | DOWNLOAD |
|-----------------------|----------|
| <b>T</b> Filter is on |          |

 Il est possible de télécharger l'ensemble des données ou bien une base de données réduite ne reprenant que certaines variables sélectionnées

Dataset: ESS6-2012, ed.1.2

#### Download

Please select a data format from the drop-down box. If you wish to download a subset of the data, click on the 'Subset' button. Click on 'Download' to start downloading. Please note that you may be asked for a password.

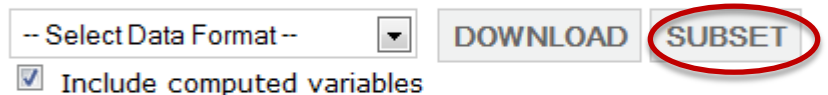

Include documentation

#### Download the documentation

Please select a download format from the drop-down box. Click on 'Download' to start downloading.

| In pdf format 💌 | DOWNLOAD |
|-----------------|----------|
| Filter is on    |          |

- Pour sélectionner les variables à ajouter au sousensemble de données
  - Cliquer sur « subset »
  - Dans la frame de gauche, sélectionner la ou les variables intéressantes et cliquer sur « Add to subset »
- Il est évidement possible de combiner la fonction de filtre et de sous ensemble de données
  - Il est possible, par exemple de ne télécharger que les données belges [c'est un filtre] concernant l'intérêt pour la politique [c'est un sous-ensemble de données].

- Quel format choisir ?
  - > Pour utiliser les données en Statistica :
    - Format : Statistica
  - Pour utiliser les données en Excel :
    - Format : Textfile ; Delimited ou Comma Separated Value File

### Bonus

http://www.pop.pt/en/